Dell Precision ホスト ワークステーションでの PCoIP リモート アクセス ホスト カードへの接続 クイックリファレンスガイド

1.0

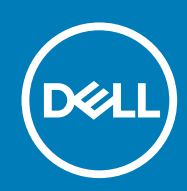

#### メモ、注意、警告

() メモ:製品を使いやすくするための重要な情報を説明しています。

▲注意:ハードウェアの損傷やデータの損失の可能性を示し、その危険を回避するための方法を説明しています。

警告:物的損害、けが、または死亡の原因となる可能性があることを示しています。

◎ 2015 -2020 Dell Inc. またはその関連会社。。Dell、EMC、およびその他の商標は、Dell Inc. またはその子会社の商標です。その他の商標は、それ ぞれの所有者の商標である場合があります。

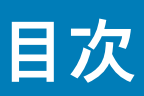

| 章 1: PCoIP Zero Clients を備えた Dell Precision ワークステーション | . 4 |
|-------------------------------------------------------|-----|
| 章 2: リモートアクセスホストカードの取り付け                              | . 5 |
| 章 3: ケーブルの接続                                          | . 6 |
| 章 4: リモート アクセス ホスト カードの設定                             | 7   |
| 章 5: Wyse または Amulet DXZ4 PCoIP ゼロ クライアントの設定          | 8   |
| 章 6: Dell へのお問い合わせ                                    | . 9 |

## PColP Zero Clients を備えた Dell Precision ワ ークステーション

1:1どこからでもリモート アクセス可能

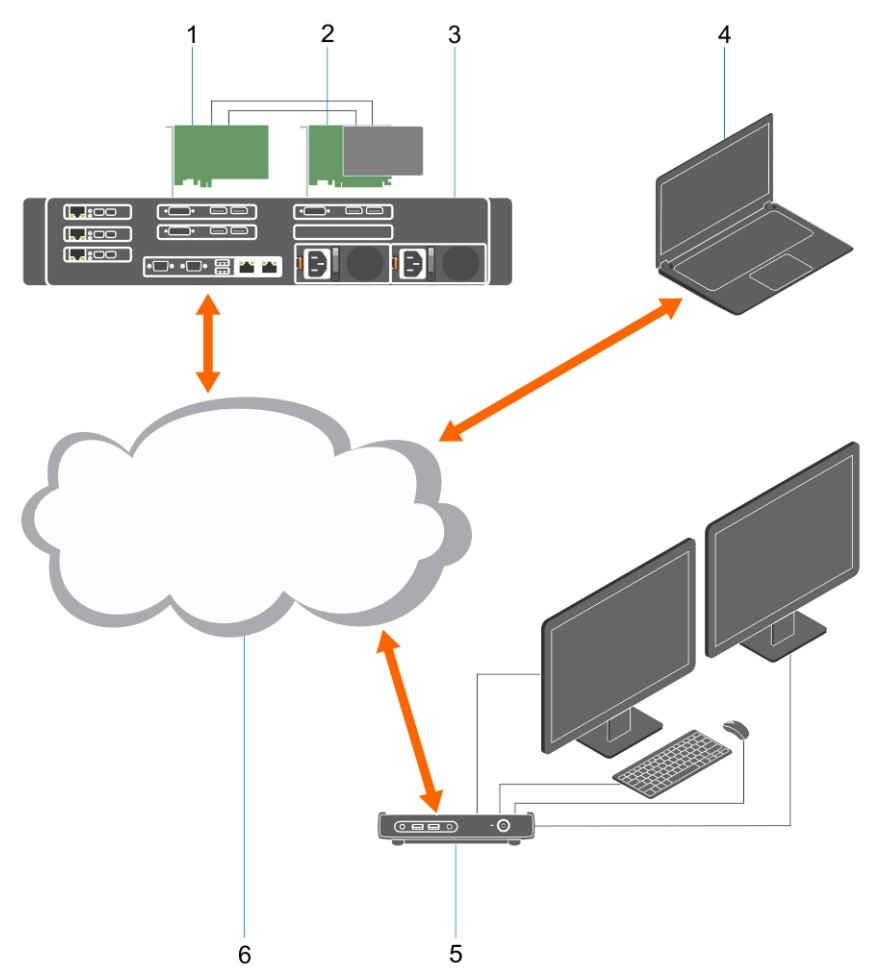

- 1. グラフィックス カード
- 2. リモート アクセス ホスト カード
- 3. データ センター/中央ロケーション: Dell Precision 3930 Rack、7920 Rack および 3000、5000、7000 Tower ワークステーション
- 4. Teradici PCoIP ソフトウェア クライアント (Windows、Mac OS、iOS、Android および Chromebook)
- 5. Wyse *t t t* Amulet Hotkey DXZ4 PCoIP Zero Client
- 6. LAN/WAN
- メモ: Teradici の PCoIP ソフトウェア クライアントを PCoIP リモート アクセス ホスト カードにダウンロードして接続する方法 については、次の Teradici のリンクを参照してください。無料のクライアント ソフトウェアを取得するには、Teradici でアカ ウントを設定する必要があります。

https://www.teradici.com/products/cloud-access/cloud-access-software

### リモートアクセスホストカードの取り付け

- PCoIP リモート アクセス ホスト カードを搭載した Dell Precision ワークステーションを購入した場合、ホスト カードはお使いの Dell Precision ワークステーション ホスト コンピューターにすでに取り付けられています。「ケーブルの接続」のトピックまでスキ ップします。
- カスタマーインストールキットを購入した場合は、お使いの Dell Precision ワークステーションホストコンピューターにホスト カードを取り付けます。

#### PCoIP デュアルおよびクワッド ディスプレイ リモート アクセス ホスト カード

デルは2つのパージョンのハーフ ハイト デュアル ディスプレイ リモート アクセス ホスト カードを提供しています。1つにはロー プロファイル ブラケットが付いており、もう1つにはフル ハイト ブラケットが付いています。ロー プロファイル ブラケット バー ジョンのデュアル ディスプレイ カードは、2つ目の CPU が取り付けられた3つのロー プロファイル スロットを持つラック 7910 と、1つ目の CPU が取り付けられたロー プロファイル スロット(6)が1つある 7920 ラック型ワークステーションでのみ使用でき ます。Dell Precision 3930 ラック型ワークステーションでは、カードをシステムのスロット2またはスロット3に取り付けることが できます。

# ケーブルの接続

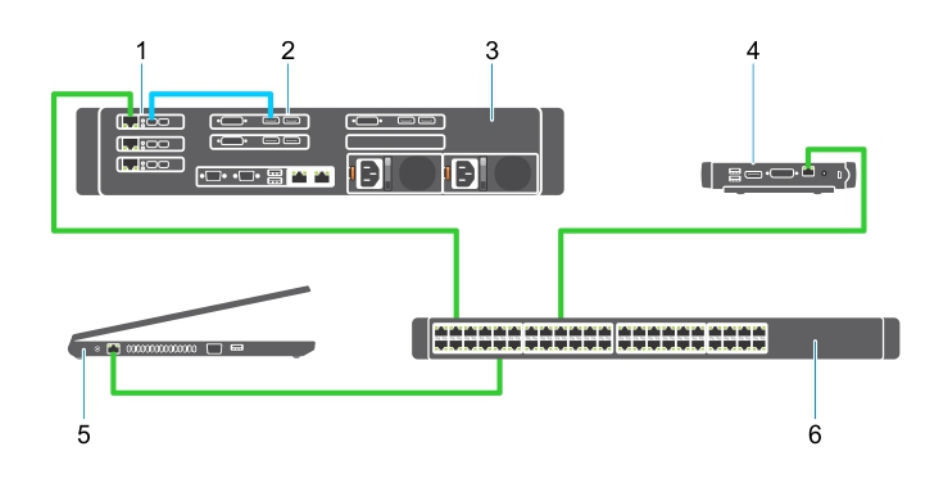

#### 図 1.

- 1. ホスト カード
- 2. グラフィックス カード
- 3. Precision ラック型ワークステーション
- 4. Wyse *t t t* Amulet Hotkey DXZ4 PCoIP Zero Client
- 5. Dell の管理 PC
- 6. 外部スイッチ

次のようにケーブルを接続します。

- 1. Mini DisplayPort の1個または2個をホスト カードとグラフィックス カードの間のディスプレイ ポート ケーブルに接続します。
- 2. ホスト カードからカテゴリー 5e ケーブルを Ethernet スイッチのポートに接続します。
- 3. Wyse または Amulet Hotkey DXZ4 ゼロ クライアントのカテゴリー 5e ケーブルを Ethernet スイッチのポートに接続します。メ モ:DXZ4 ゼロ クライアントには、2 個のネットワーク ポートがあります。1 個のポートのみを使用する必要があります。
- 4. カテゴリー 5e ケーブルを管理 PC(ネットワーク カードのあるネットワーク上のデスクトップまたはノートパソコン)から Ethernet スイッチのポートに接続します。

### リモート アクセス ホスト カードの設定

ホスト カードを設定するには、次の手順を実行します。

- 1. 管理コンピューターをシャットダウンし、再起動します。
- 2. 管理コンピューターで [Network Settings] に移動し、IP アドレスを次のように設定します。
  - アドレス: 192.168.1.200
  - サブネットマスク: 255.255.0.0

(i) メモ: ゲートウェイや DNS などのパラメーターは空白にすることができます。

- **3.** Precision ホスト ワークステーション コンピューターをシャットダウンして再起動し、次の手順に進む前に1分待ちます(初めての場合のみ DHCP タイムアウトのために遅延します)。
- 4. 管理コンピューターで Web ブラウザを起動して、「192.168.1.100」(ホスト カードのデフォルトの IP アドレス)と入力します。
- 5. メッセージを無視して、[Continue to the website (not recommended)] オプションをクリックします。
- 6. ログイン画面が表示されます。
- 7. ホスト カードのデフォルトのパスワードはありません。[Idle Timeout]フィールドを[Never]に設定したままで[Log In]をクリックします。
- 8. [Configuration] タブを選択し、[initial setup] タブを選択します。HD オーディオを有効にしない場合、[Audio setup] タブをスキップすることができます。
- 9. ネットワークを設定するには、次の手順を実行します。
  - a. [Enable DHCP] のチェックを外します。
  - b. デフォルトの IP アドレスを目的の IP アドレスに変更します。
  - c. デフォルトのサブネット マスク アドレスを目的のサブネット マスク アドレスに変更します。
  - d. ホスト カードの IP アドレスとサブネット マスク アドレスをメモします。これらのアドレスは、Wyse または Amulet Hotkey DXZ4 PCoIP ゼロ クライアントを設定するときに必要になります。
  - e. [Primary DNS Server]フィールドと [Secondary DNS Server]フィールドは、ゼロが入力されたままにします。
- 10. セッションを設定するには、次の手順を実行します。
  - a. [Accept any client]チェックボックスにチェックを入れたままにします。ただし、ワークステーションの特定の Wyse または Amulet Hotkey DXZ4 PCoIP ゼロ クライアントへのアクセスを制限する場合は、そのゼロ クライアントの MAC アドレスを入 力します。
  - **b.** 変更の適用 をクリックします。
- 11. [Success]画面で、[Continue]をクリックします。
- 12. 画面の上部のメニューから、[Info Version]を選択します。[Version]画面が表示されます。
- 13. 画面で MAC アドレスを確認してメモします。このアドレスは、Wyse または Amulet Hotkey DXZ4 PCoIP ゼロ クライアントを設 定するときに必要になります。
  - (i) メモ: MAC アドレスはホスト カードのラベルにも印刷されています。
- 14. 画面の上部のメニューから、[Configuration Monitor Emulation]を選択します。
- 15. [Monitor Emulation]画面では、両方のチェックボックス ([Video Port 1]と[Video Port 2 for 5030]) にチェックが入っている ことを確認し、[Apply]をクリックします。
- **16.** [Success]のメッセージで、[Reset]をクリックします。
- 17. ポップアップ メッセージが表示されたら、[OK]をクリックします。
- 18. Web ブラウザを閉じます。
- 19. Precision ワークステーション コンピューターをシャットダウンし、再起動します。
- 20. これで、ホスト カードには、Wyse または Amulet Hotkey DXZ4 PCoIP ゼロ クライアントとの通信が設定されました。

## Wyse または Amulet DXZ4 PCoIP ゼロ クライ アントの設定

Wyse または Amulet DXZ4 PCoIP ゼロ クライアントを設定するには、次の手順を実行します。

- () メモ: Wyse または Amulet DXZ4 PCoIP ゼロ クライアントを設定する場合、ホスト カードの MAC アドレス、IP アドレス、サブ ネット マスク アドレスが必要です。
- 1. AC アダプターを Wyse または Amulet DXZ4 PCoIP ゼロ クライアントに接続し、電源をオンにします。
- 2. 管理コンピューターで Web ブラウザーを起動し、「192.168.1.50」と入力します。
- 3. メッセージを無視して、[Continue to the website (not recommended)] オプションをクリックします。
- 4. ログイン画面が表示されます。
- 5. Wyse ゼロ クライアントのデフォルトのパスワードは「Administrator」です。Amulet DXZ4 ゼロ クライアントのデフォルトのパ スワードは「ahkdante」です。
- 6. [Idle Timeout] フィールドをスキップし、[Log In] をクリックします。
- 7. [Home] 画面が表示されます。
- 8. [Network] タブを選択し、[Session]を選択します。[Direct to host +SLP Host Discovery]を選択し、[Apply]をクリックします。
- 9. [Configuration] タブを選択し、[Initial setup] タブを選択します。
  - a. [Enable DHCP]のチェックを外します。
  - b. デフォルトの IP アドレスを任意の IP アドレスに変更します。
  - c. デフォルトのサブネット マスク アドレスを目的のサブネット マスク アドレスに変更します。
  - d. [Primary DNS Server]フィールドと [Secondary DNS Server]フィールドは、ゼロが入力されたままにします。
  - e. 適用 をクリックします。
- **10.** [Success] 画面で、[Reset] をクリックします。
- 11. 確認メッセージが表示されたら、[OK]をクリックします。
- 12. [Your Session Has Ended] のメッセージで、[OK] をクリックします。ログイン画面が表示されます。
- **13.** Web ブラウザーを閉じます。
- 14. これで Wyse または Amulet DXZ4 PCoIP ゼロ クライアントが設定され、使用する準備ができました。
- (j) × E:
  - クワッド ディスプレイ PCoIP ゼロ クライアントは LAN を介してデュアル ディスプレイ リモート アクセス ホスト カード (5030 デュアル ディスプレイ PCoIP ゼロ クライアントと一緒に使用)に接続できますが、デュアル ディスプレイ リモー ト アクセス カードは、1920 x 1220 の 2 台のディスプレイまたは 2560 x 1600 の 1 台のディスプレイのサポートに限定され ているため、顕著な利点はありません。また、クワッド ディスプレイ PCoIP ゼロ クライアントには 1 つの IP アドレスを持 つ単一の NIC があるため、クワッド ディスプレイ PCoIP ゼロ クライアントに 2 枚のリモート アクセス ホスト カードを接 続することはできません。各ホスト カードには個別の IP アドレスを持つ NIC があります。
  - ゼロ クライアントをワークステーションのホスト カードに直接接続することは可能ですが、推奨されていません。スイッ チまたはルーターを経由して接続してください。

# Dell へのお問い合わせ

i メモ: Dell は、リモート アクセス ホスト カードおよび Wyse ゼロ クライアントに対してのみハード ウェア(故障/修理)のサ ポートを提供します。Teradici ファームウェアおよびソフトウェア製品のダウンロードおよびテクニカル サポートは、Teradici の Teradici.com からのみ提供されます。